## STAHOVACÍ KABEL TDT

Výrobce: Truck Data Technology, s.r.o. Korytná 47/3 100 00 Praha 10 www.tagra.eu | www.tdt.cz

Aktuální drivery naleznete v sekci KE STAŽENÍ, na stránkách <u>www.tdt.cz</u> nebo na instalačním CD.

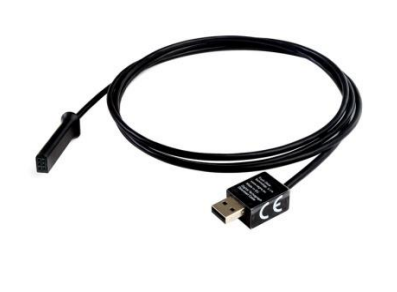

**4.** Pokud se Vám zobrazí více možností, vyberte ovladač dle Vašeho systému PC a potvrďte tlačítkem **Další**.

1

4

5. Instalaci ovladače ukončíte tlačítkem Dokončit.

| POSTUP | INSTALACE | <b>OVLÁDAČE</b> |
|--------|-----------|-----------------|
|        |           |                 |

 Vložte kabel do počítače. Počkejte, než se objeví následující tabulka. (před vložením kabelu vložte instalační CD do mechaniky)

| Průvodce nově rozpoznan | ým hardwarem                                                                                                    |
|-------------------------|----------------------------------------------------------------------------------------------------|
|                         | Vítá vás Průvodce nově<br>rozpoznaným hardwarem.<br>Systém Windows vyhledá nejrovějií a aktualcovaný sottware v<br>počitači, na instalačním disku CD-ROM hardwaru nebo na<br>webu Window Updale (pokud sti hudele souklast).<br>Protlášení o zásadách ochrarov osobních údají) |
|                         | Může se systém Víridows připojit k webu Windows Update a<br>vyhladat software?<br>O dno, pouze nyní<br>O Ang, nyní a při každém připojaní zařízení<br><u>O Ne, nyní ně</u><br>Pokračujite klepnutím na tlačítko Datří.                                                         |
|                         | < ∠pět Další > Storno                                                                                                    |
|                         |                                                                                                    |
|                         | 2                                                                                                    |

## NASTAVENÍ KABELU V PROGRAMU TAGRA.eu

Datový kabel je nutné mít připojen k portu COM 1 - 4.

Pokud si nejste jisti číslem portu, přes který je připojen kabel, proveďte následující:

| Vizualizace<br>v prostředí<br>Windows XP | Popis                                                                                                    |
|------------------------------------------|----------------------------------------------------------------------------------------------------|
| - 🤔 Start                                | Zvolte nabídku<br>Start. A pokračujte<br>na volbu Ovládací<br>panely.                                    |
| Systém<br>5                              | V Ovládacích<br>panelech zvolte<br>položku <b>Systém-<br/>záložka<br/>Hardware-<br/>Správce zařízení</b> |

 V tabulce vyberte možnost "Ne, nyní ne" a pokračujte klepnutím na tlačítko Další.

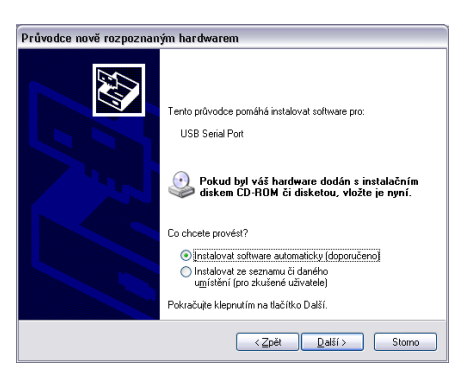

**3.** Nyní vyberte možnost "Instalovat software automaticky (doporučeno)" a opět potvrďte tlačítkem Další.

| Vizualizace<br>v prostředí<br>Windows XP | Popis                                                                                                    |
|------------------------------------------|----------------------------------------------------------------------------------------------------|
| Brorty (COM a LPT)                       | Z nabízeného<br>ecznomu vyberte<br>Porty (COM a LPT)<br>a zjistěte číslo portu<br>pro ovládač USB<br>serial Port. Číslo<br>v závorce je číslem<br>COM portu. |

Pokud číslo COM portu je vyšší než 4. Pak pravým tlačítkem myši klikněte na tento ovládač a zvolte **Vlastnosti**. Na následující obrazovce zvolte záložku **Port Settings** a poté funkci **Advanced**.

3

| ecné Port Settings Ovladač Podrob | nosti  |                 |
|-----------------------------------|--------|-----------------|
| Bits per second:                  | 9600   | ~               |
| Data bits:                        | 8      | ~               |
| <u>P</u> arity:                   | None   | ~               |
| <u>S</u> top bits:                | 1      | ~               |
| Elow control:                     | None   | ~               |
| 2                                 | vanced | estore Defaults |

Zde pak nastavte číslo portu od 1 do 4 pomocí funkce **COM port number**, viz další obrazovka:

| POSTUP STAHOVÁNÍ Z DIGITÁLNÍHO |
|--------------------------------|
| TACHOGRAFU                     |

 zapněte zapalování vozidla klíčkem
vložte kartu podniku\* do tachografu pro povolení stahování dat a připojte konektor kabelu do datového konektoru tachografu.
v programu TAGRA.eu nastavte číslo portu COM (viz předchozí postup)

4. zvolte možnost Vyčíst vozidlo

5. pokud nastane při stahování chyba, zkuste nastavit Výchozí přenosovou rychlost na hodnotu 38400 a zvolte opět možnost Vyčíst vozidlo

## Poznámka:

Stahování dat z digitálního tachografu trvá průměrně 45 minut. Avšak pokud stahujete poprvé, doba stahování bude delší. Proto pokud stále probíhá stahování, nepřerušujte tento průběh.

10

7

| vanced Settings for COM10                                   |                                | ? 🔀     |
|-------------------------------------------------------------|--------------------------------|---------|
| COM Port Number: COM10                                      |                                | ОК      |
| USB Transfer Sizes                                          |                                | Cancel  |
| Select lower settings to correct performance problems at lo | ow baud rates.                 | - ( )   |
| Select higher settings for faster performance.              |                                | Derauts |
| Receive (Bytes): 4096 💙                                     |                                |         |
| Transmit (Bytes): 4096                                      |                                | _       |
| BM Options                                                  | Miscellaneous Options 3        |         |
| Select lower settings to correct response problems.         | Serial Enumerator              |         |
| Latency Timer (mser):                                       | Serial Printer                 |         |
|                                                             | Cancel If Power Off            |         |
| Timeouts                                                    | Event On Surprise Removal      |         |
| Minimum Read Timeout (msec): 0                              | Set RTS On Close               |         |
| Minimum Write Timeout (msec):                               | Disable Modern Ctrl At Startup |         |
|                                                             |                                |         |

V programu TAGRA.eu je pak nutno / nastavit stejné číslo portu.

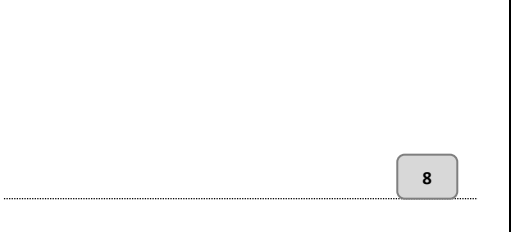

DALŠÍ ZAŘÍZENÍ NA STAHOVÁNÍ DAT Z DIGITÁLNÍCH TACHOGRAFŮ DODÁVANÉ FIRMOU Truck Data Technology, s.r.o.

## DOWNLOAD BOX PLUS II

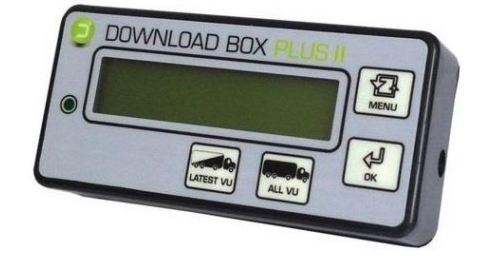

Umožňuje stahování dat z digitálních tachografů a karet řidičů.

11

| Vyčíst poruchy a události                                                                          | Aktivity indičů                                    |                          |        |      |      |   |
|----------------------------------------------------------------------------------------------------|----------------------------------------------------|--------------------------|--------|------|------|---|
| Graf rychlosti                                                                                     | 🔿 Cellý rozsah                                     | 0                        | Interv | al   |      |   |
| Technické informace                                                                                | 🔘 Od posledniho staženi                            |                          | 20.    | mája | 2008 | × |
| Cipoveu kartu ilidiče                                                                              | Poslední měsic                                     |                          | 3.     | júna | 2008 | ~ |
| Comunikace                                                                                         |                                                    |                          |        |      |      |   |
| Komunikační port Výchozi                                                                           | přenosová rychlost                                 |                          |        |      |      |   |
| COM <u>SECO</u>                                                                                    | ~                                                  |                          |        |      |      |   |
| Práběh zpracování<br>Stav zpracování                                                               |                                                    |                          |        |      |      |   |
| rizielh sprasovéní<br>Stav sprasovéní<br>                                                          |                                                    |                          |        |      |      |   |
| Nobih pracovini<br>Stav spracovini<br>Control State<br>Writeria data<br>Umistéri souboru vozda     | normal and Serre outlines and with the Performance | lorencafur               |        |      |      |   |
| Nobih spracování<br>Stav spracování<br>                                                            | eneris kal servariaka sekerini rete                | lovenca Tre              | ¥      |      |      |   |
| Noh zreovári<br>Bar znovári<br>Vytaná dáta<br>Unistří soboru voda<br>Unistří soboru voda           | noviti bisk tennyartarik sakkalji ta tetta         | lovena dhe               | T.     |      |      |   |
| Nahi graoviri<br>Bar grocviri<br>Unitifi isobou voda<br>Unitifi isobou voda<br>Janeno sosboru voda |                                                    | lovensadar<br>Lovensadar | Ψ.     |      |      |   |

Stažené soubory jsou uloženy ve vnitřní paměti. Zařízení umožňuje konfigurovat možnosti stahování pomocí souboru **config.txt**, který je uložen v paměti zařízení.

Vyrobeno společností Truck Data Technology, s.r.o.

\* Informace ke kartě podniku: Bez karty podniku není možné data z tachografu stahovat. O kartu zažádejte na odboru dopravy v rámci příslušného úřadu obce s rozšířenou působností nebo se informujte na Ministerstvu dopravy České Republiky!

12

9